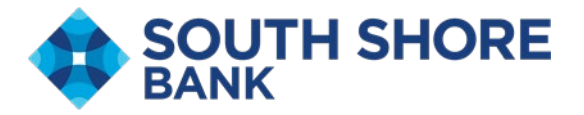

# **Managing Alerts**

Alerts can be sent through email and text.

Establish or confirm appropriate contact information through "Self-Administration" Tab then the "Personal Preferences" setting

Add email address by clicking the "Add" blue hyperlink

Edit the current email address by clicking the edit Icon at the right in the email box

Add a phone number by clicking the "Add" blue hyperlink in the telephone box

Edit the phone number by clicking the edit Icon at the right in the telephone box

Update current phone number for the option to send text alerts by clicking the check Icon on the right side of the telephone box

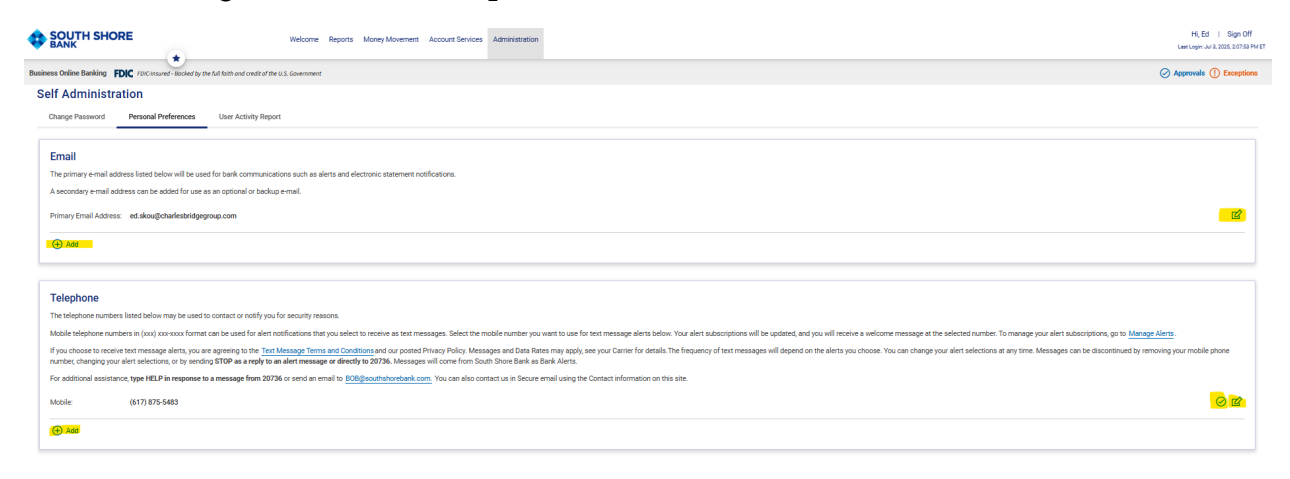

## Go to alerts through Administration > Communication > Manage Alerts

| SOUTH SHORE Welcome Reports Money Movement Account Services                                                                                                    | Administration                                       | Hi, Ed. I Sign Off<br>territogin. Jun 2 2011, 2015 J Mil                                                                                                    |
|----------------------------------------------------------------------------------------------------|------------------------------------------------------|----------------------------------------------------------------------------------------------------|
| Business Online Banking FDIC FOC-Issued - backed by the full faith and credit of the U.S. Government                                                                                                    | Communications                                       | Approvals () Exceptions                                                                                                    |
| Communications                                                                                                    | Company Administration                               |                                                                                                    |
| Mail and Alerts Sent Mail Forms and Documents Manage Alerts Contact Us                                                                                                    | Self Administration                                  |                                                                                                    |
| Manage Alerts                                                                                                    | Service Administration                               |                                                                                                    |
| Use this page to manage the alerts you receive and how you receive them. You can add new alerts, change existing alerts, or delete non-mandatory                                                                                                    | a                                                    | s delivered to your online banking mailbox. Available destinations depend upon the contact information you enter in Personal Preferences.                                                                             |
| If you choose to receive text message elerts, you are agreeing to the Text Message Terms and Conditions and our posted Privacy Policy. Message<br>changing your alert selections, or by sending STOP as a reply to an alert message or directly to 20736. Messages will come from South Shore Bar | i and Data Rates may apply, se<br>ik as Bank Alerts. | e your Carrier for details. The frequency of text messages will depend on the alerts you choose. You can change your alert selections at any time. Messages can be discontinued by removing your mobile phone number, |
| For additional assistance, type HELP in response to a message from 20736 or send an email to BOB@southshorebank.com. You can also contact                                                                                                    | us in Secure email using the (                       | Contact information on this site.                                                                                                    |
| Account Non-Accounts Multiple Accounts Custom                                                                                                    |                                                      |                                                                                                    |
| Account = *0202                                                                                                    |                                                      |                                                                                                    |
| Active                                                                                                    |                                                      |                                                                                                    |
| Statement and Document Alerts                                                                                                    |                                                      |                                                                                                    |
| Notice Available                                                                                                    |                                                      | Ω <sup>'</sup>                                                                                                    |
|                                                                                                    |                                                      |                                                                                                    |

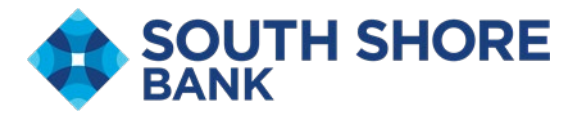

Alerts are available for account activities and service-related activities

Account Activities = Statement alerts, balance and activity alerts

Non-Account Alerts = Service-related activities and user changes

### **Account Alerts**

Account Alerts click "Account" highlighted in blue

Choose the account in the account drop down menu

Click the +sign to the right of the service to access the alert

Choose the email or text option and click "Add"

| Use this page to manage the alerts you receive and how you receive them. You can add new alerts, change existing alerts, or delete non-mandatory alerts. Enable                                                                                                    | ed alerts are always delivered to your online banking mailbox. Available destinations depend upon the contact information you enter in Personal Preferences.                                                                           |
|----------------------------------------------------------------------------------------------------|----------------------------------------------------------------------------------------------------|
| If you choose to receive text message alerts, you are agreeing to the Text Message Terms and Conditions and our posted Privacy Policy. Messages and Data Ra<br>changing your alert selections, or by sending STOP as a reply to an alert message or directly to 20736. Messages will come from South Shore Bank Ale | tes may apply, see your Carrier for details. The frequency of text messages will depend on the alerts you choose. You can change your alert selections at any time. Messages can be discontinued by removing your mobile phone number, |
| For additional assistance, type HELP in response to a message from 20736 or send an email to BOB@southshorebank.com. You can also contact us in Secure                                                                                                    | email using the Contact information on this site.                                                                                                    |
| Koourt Non-Account Multiple Accounts Custom                                                                                                    |                                                                                                    |
| Account BELD Account - *0202 -                                                                                                    |                                                                                                    |
| Active                                                                                                    |                                                                                                    |
| Statement and Document Alerts                                                                                                    |                                                                                                    |
| Notice Available                                                                                                    | đ                                                                                                    |
| Statement Available                                                                                                    | ц <sup>у</sup>                                                                                                    |
| Available                                                                                                    |                                                                                                    |
| Balance and Activity Alerts                                                                                                    |                                                                                                    |
| Check Presented<br>Notifies you when a check with a specific check number is presented, based on the previous day's transactions.                                                                                                    |                                                                                                    |
| Alert When:                                                                                                    | Send To:                                                                                                    |
| Check Number                                                                                                    | Email ed. skou@charlesbridgegroup.com                                                                                                    |
| Add Another                                                                                                    |                                                                                                    |
| Carcol                                                                                                    |                                                                                                    |
| Returned Deposited Item                                                                                                    |                                                                                                    |
| Credit Posted                                                                                                    | $\oplus$                                                                                                    |
|                                                                                                    |                                                                                                    |

## **Non-Account Alerts**

Account Alerts click "Non-Account" highlighted in blue

Click the +sign to the right of the service to access the alert

Choose the email or text option and click "Add"

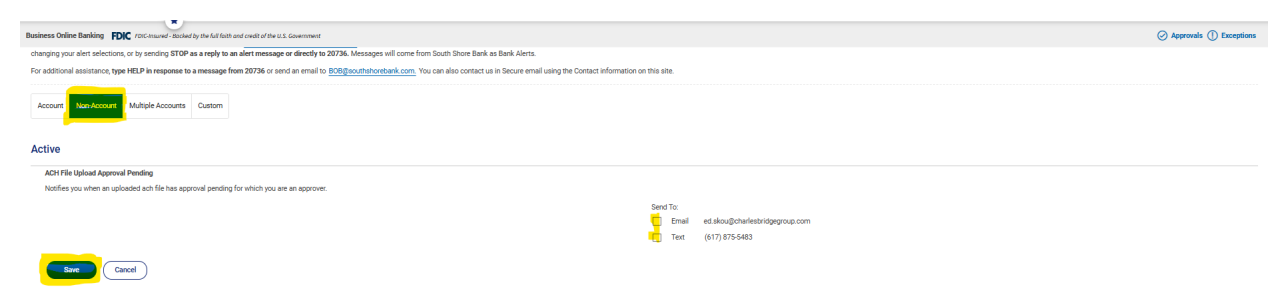

**Multiple Account Alerts** 

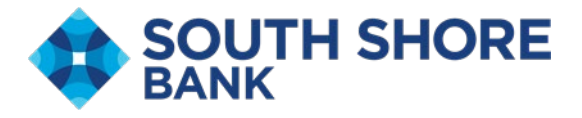

## Provides the ability to add alerts to multiple accounts

### Communications

Mail and Alerts Sent Mail Forms and Documents Manage Alerts Contact Us

### Manage Alerts

Use this page to manage the alerts you receive and how you receive them. You can add new alerts, change existing alerts, or delete non-mandatory alerts. Enabled alerts are always delivered to your online banking mailbox. Available destinations depend upon the contact inf if you choose to receive text message alerts, you are agreeing to the <u>Text Message Terms and Conditions</u> and our posted Privacy Policy. Messages and Data Rates may apply, see your Carrier for details. The frequency of text messages will depend on the alerts you choose. changing your alert selections, or by sending STOP as a reply to an alert message or directly to 20736. Messages will come from South Shore Bank as Bank Alerts.

For additional assistance, type HELP in response to a message from 20736 or send an email to BOB@southshorebank.com. You can also contact us in Secure email using the Contact information on this site.

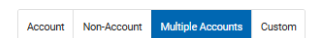

#### Aler Type Wire Transfer Approval Pending

### Wire Transfer Approval Pending

Notifies you when there is an account that has a Wire Transfer approval pending for which you are an approver

| Send To (Optional):  |         |                               |  |  |  |  |
|----------------------|---------|-------------------------------|--|--|--|--|
|                      | Email   | d.skou@charlesbridgegroup.com |  |  |  |  |
| $\checkmark$         | Text:   | 617) 875-5483                 |  |  |  |  |
| View<br>All Accounts |         |                               |  |  |  |  |
| Sele                 | ect All |                               |  |  |  |  |

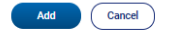